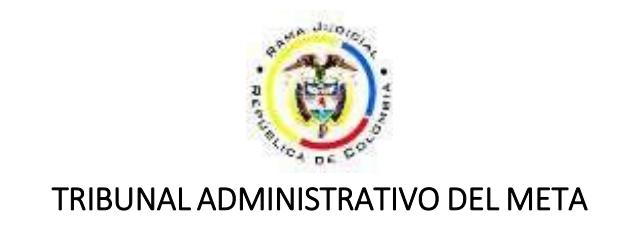

## GUIA PARA CONSULTA DE LOS ESTADOS ELECTRÓNICOS PUBLICADOS EN SAMAI

1. Ingrese a la url https://samairj.consejodeestado.gov.co/

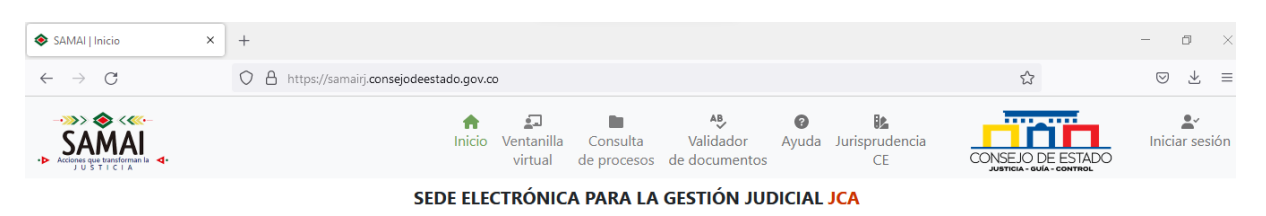

2. En la pestaña SERVICIOS, columna NOTIFICACIONES, seleccione ESTADOS

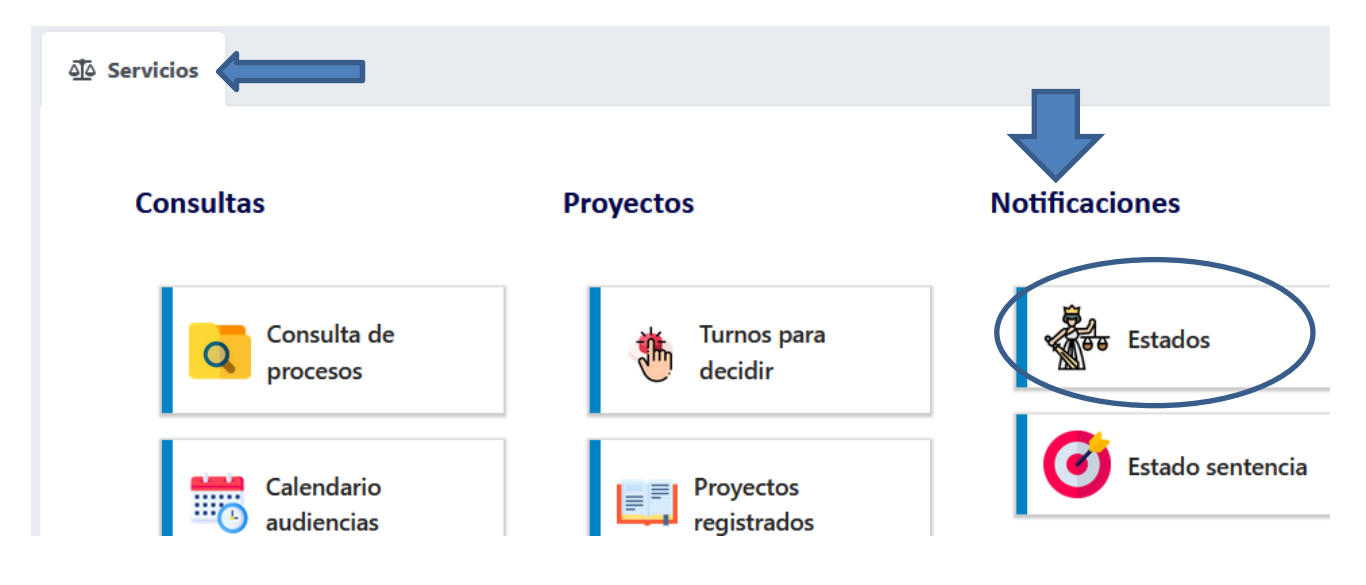

3. Se abrirá una nueva ventana, en SELECCIONE LA CORPORACIÓN elegir TRIBUNAL ADMINISTRATIVO DEL META, luego hacer clic en la lupa:

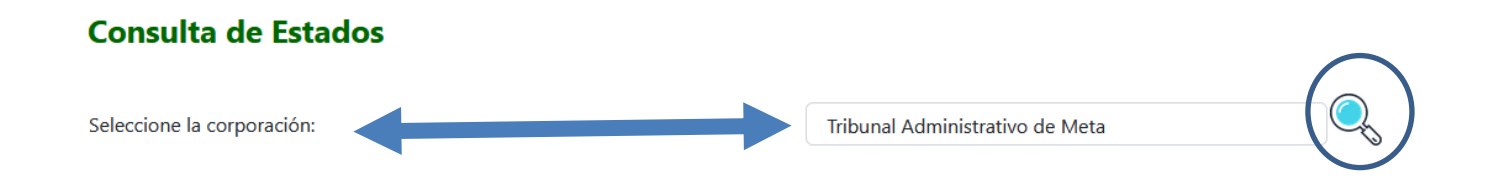

## 4. Seleccione la **fecha de publicación** que desea consultar y luego hacer clic en el botón **CONSULTAR**:

## Consulta de Estados

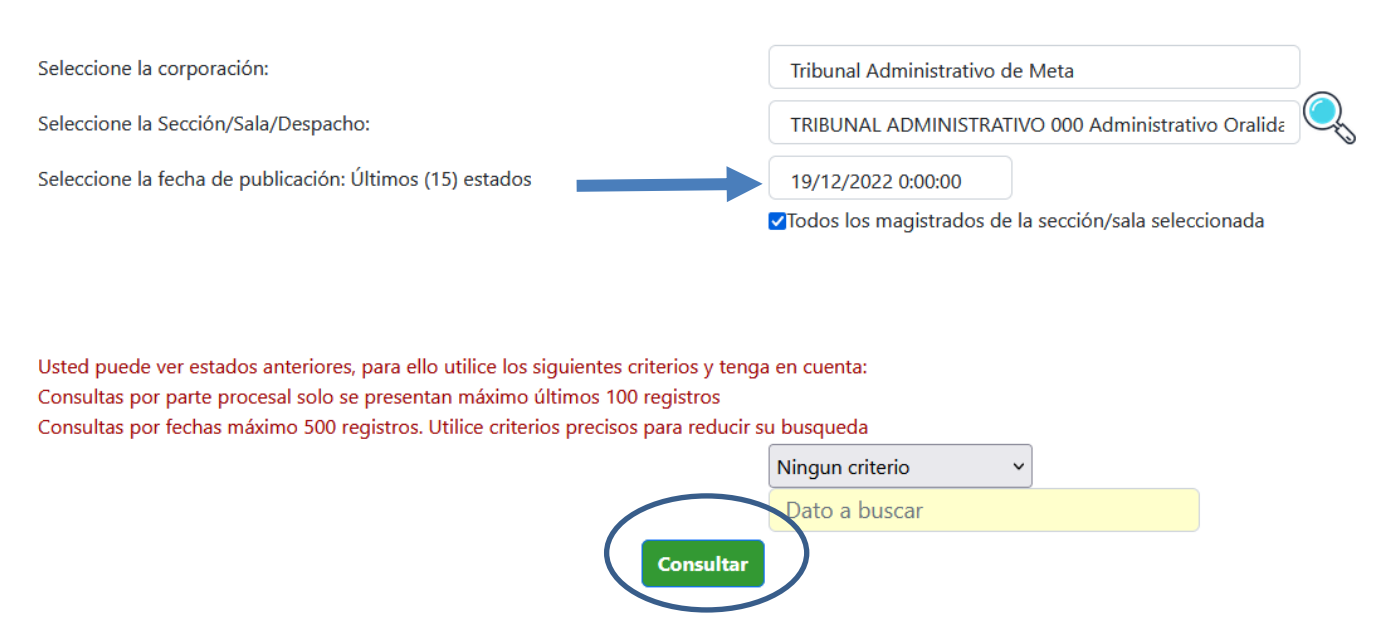

5. Como resultado aparecerá el listado del estado con la relación de los expedientes:

| Total asuntos: 17                        |                                              |  |
|------------------------------------------|----------------------------------------------|--|
|                                          |                                              |  |
| Tribunal Administrativo de Meta-TRIBUNAI | L ADMINISTRATIVO 000 Administrativo Oralidad |  |

Tribunal Administrativo de Meta-TRIBUNAL ADMINISTRATIVO 000 Administrativo Oralidad ESTADO DE FECHA: 19/12/2022

| Reg | Radicacion                    | Ponente                          | Demandante                | Demandado                                                                             | Clase                                 | Fecha<br>Providencia | Actuación                        | Docum. a notif.                                                                                                    | Descarga |
|-----|-------------------------------|----------------------------------|---------------------------|---------------------------------------------------------------------------------------|---------------------------------------|----------------------|----------------------------------|----------------------------------------------------------------------------------------------------|----------|
| 1   | 50001-23-31-000-2004-40005-00 | CLAUDIA PATRICIA ALONSO<br>PEREZ | JESUS MARIA QUEVEDO       | NACION - FISCALIA GENERAL<br>DE LA NACION                                             | rEPARACION<br>DIRECTA<br>(ESCRITURAL) | 15/12/2022           | Auto aprueba<br>liquidación      | APRUEBA LIQUIDACIÓN DE COSTAS .<br>Documento firmado electrónicamente<br>por:Claudia Patricia Alonso Perez fecha<br>firma:Deo 15 2022 10:50AM                                                                | 6        |
| 2   | 50001-23-31-000-2010-00555-00 | CLAUDIA PATRICIA ALONSO<br>PEREZ | POLIDORO ALFONSO VÁSQUEZ  | NACIÓN - MINISTERIO DE<br>DEFENSA - EJERCITO<br>NACIONAL - POLICIA NACIONAL<br>Y OTRO | Accion de Reparacion<br>Directa       | 15/12/2022           | Auto<br>obedezcase y<br>cumplase | Ejecutoriado el presente auto archívense las<br>diligencias, previsa las constancias del caso.<br>Documento firmado electrónicamente<br>por Claudia Patricia Alonso Perez fecha<br>firma:Dec 15 2022 10:51AM |          |
| 3   | 50001-23-31-000-2011-00373-00 | CLAUDIA PATRICIA ALONSO<br>PEREZ | HERNANDO VILLALBA HERRERA | NACIÓN - FISCALIA GENERAL<br>DE LA NACIÓN                                             | Accion de Reparacion<br>Directa       | 15/12/2022           | Auto<br>obedezcase y<br>cumplase | Ejecutoriado el presente auto archívense las<br>diligencias, previas las constancias del caso.<br>Documento firmado electrónicamente<br>por:Claudia Patricia Alonso Perez fecha<br>firma:Deo 15 2022 10:51AM | •        |

6. Una vez ubicado el proceso de su interés, puede visualizar y/o descargar la providencia, haciendo clic en los íconos respectivos:

| Reg | Radicacion                    | Ponente                          | Demandante          | Demandado                                 | Clase                                 | Fecha<br>Providencia | Actuación                   | Docum. a notif.                                                                                                    | Descarga |
|-----|-------------------------------|----------------------------------|---------------------|-------------------------------------------|---------------------------------------|----------------------|-----------------------------|----------------------------------------------------------------------------------------------------|----------|
| 1   | 50001-23-31-000-2004-40005-00 | CLAUDIA PATRICIA ALONSO<br>PEREZ | JESUS MARIA QUEVEDO | NACION - FISCALIA GENERAL<br>DE LA NACION | rEPARACION<br>DIRECTA<br>(ESCRITURAL) | 15/12/2022           | Auto aprueba<br>liquidación | APRUEBA LIQUIDACIÓN DE COSTAS .<br>Documento firmado electrónicamente<br>por:Claudia Patricia Alonso Perez fecha<br>firma:Dec 15 2022 10:50AM | 60       |

7. Si desea consultar las actuaciones del proceso, haga clic en el número de radicado de su interés

| Reg | Radicacion                    | Ponente                          | Demandante          | Demandado                                 | Clase                                 | Fecha<br>Providencia | Actuación                   | Docum. a notif.                                                                                                    | Descarga |
|-----|-------------------------------|----------------------------------|---------------------|-------------------------------------------|---------------------------------------|----------------------|-----------------------------|----------------------------------------------------------------------------------------------------|----------|
| 1   | 50001-23-31-000-2004-40005-00 | CLAUDIA PATRICIA ALONSO<br>PEREZ | JESUS MARIA QUEVEDO | NACION - FISCALIA GENERAL<br>DE LA NACION | rEPARACION<br>DIRECTA<br>(ESCRITURAL) | 15/12/2022           | Auto aprueba<br>liquidación | APRUEBA LIQUIDACIÓN DE COSTAS .<br>Documento firmado electrónicamente<br>por:Claudia Patricia Alonso Perez fecha<br>firma:Dec 15 2022 10:50AM | 6        |